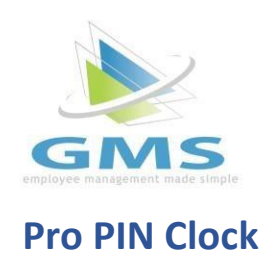

## 1. Clocking In

• Navigate to the PIN clock, type in your PIN, and click Login. Click Clock In. The icon on the widget will now turn green and state "You are clocked in."

| Elease enter vou                                              | r Time Cleck DIN code                     |
|---------------------------------------------------------------|-------------------------------------------|
|                                                               | in the olocan har code.                   |
| PIN Code *                                                    |                                           |
|                                                               | LOGIN                                     |
|                                                               |                                           |
|                                                               |                                           |
|                                                               |                                           |
| 20                                                            |                                           |
| You are clocked out.                                          | You are clocked in.                       |
| 11:08:10 AM                                                   | 11:09:04 AM                               |
|                                                               | Thursday, May 16                          |
| Thursday, May 16                                              |                                           |
| Thursday, May 16                                              | O Clock In                                |
| Thursday, May 16<br>Clock In<br>Meal Out X Meal In            | Clock In                                  |
| Thursday, May 16<br>Clock In<br>Meal Out Meal In<br>Clock Out | Clock In<br>Meal Out Meal In<br>Clock Out |

| You are c             | locked in.          |
|-----------------------|---------------------|
| 11:09:                | 04 AM               |
| Thursday              | /, May 16           |
| Olo                   | ck In               |
| <b>Y1</b> Meal Out    | 🗙 Meal In           |
| Clo                   | ck Out              |
| → Tra                 | ansfer              |
| ast time entry was on | 05/16/2024 11:08 AI |

#### 3. Leave On Meal

• Select the Meal Out button. The icon will now display as a meal and state "You are on a meal break."

| You are clocked in.                         | You are on a meal break                   |  |
|---------------------------------------------|-------------------------------------------|--|
| <b>11:09:04 AM</b><br>Thursday, May 16      | 11:10:58 AM<br>Thursday, May 16           |  |
| O Clock In                                  | O Clock In                                |  |
| 🎢 Meal Out 🛛 🗙 Meal In                      | 🎢 Meal Out 🛛 🗙 Meal In                    |  |
| Clock Out                                   | Clock Out                                 |  |
| → Transfer                                  | → Transfer                                |  |
| Last time entry was on 05/16/2024 11:08 AM. | Last time entry was on 05/16/2024 11:10 A |  |
| Hours on clock: 0.01                        | Hours on clock: 0.04                      |  |

#### 4. <u>Return From Meal</u>

• Click the Meal In button.

|           | You are on a meal break.        |
|-----------|---------------------------------|
|           | 11:10:58 AM<br>Thursday, May 16 |
|           | Olock In                        |
| <b>11</b> | Meal Out 🛛 🗙 Meal In            |
|           | Clock Out                       |
|           | → Transfer                      |
| Last time | entry was on 05/16/2024 11:10 / |

• Select any tracking levels if applicable and click Continue.

| Tracking Level                                     |            |
|----------------------------------------------------|------------|
| Please select tracking levels for your punch time. |            |
| Department*                                        |            |
| 1 - Office                                         | ~          |
| Location*                                          |            |
| 200 - Richfield                                    | ~          |
| Notes                                              |            |
|                                                    |            |
|                                                    |            |
|                                                    | $\frown$   |
| × Cancel                                           | → Continue |
|                                                    | $\sim$     |

• The icon will again turn green and state "You are clocked in."

| 11:12      | 13 AM               |
|------------|---------------------|
| Thursda    | Way 16              |
| Thursda    | ly, may to          |
| O CI       | ock In              |
| 1 Meal Out | 🗙 Meal In           |
| CI         | ock Out             |
| → Tr       | ransfer             |
| → Tr       | ransfer             |
|            | 05/16/2024 11:11 AM |

#### 5. <u>Changing Tracking Levels</u>

• Click the Transfer button.

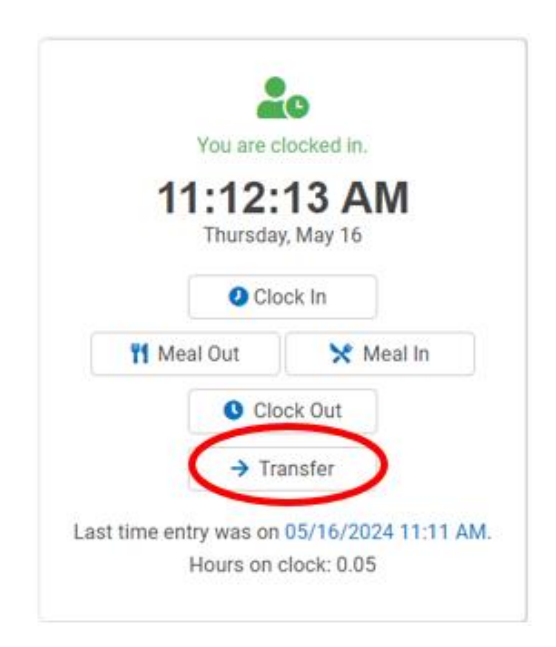

• Select the required tracking levels, then click Continue.

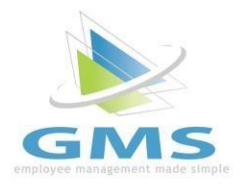

# **Employee Portal Clock**

#### 1. Clocking In

• Navigate to the Employee Portal and log in. Scroll down to the time clock widget on the Dashboard and click Clock In. The icon on the widget will now turn green and state "You are clocked in."

| You are clocked out.<br>11:08:10 AM<br>Thursday, May 16 | You are clocked in.<br>11:09:04 AM<br>Thursday, May 16              |  |
|---------------------------------------------------------|---------------------------------------------------------------------|--|
| Clock In Meal Out Meal In                               | Clock In<br>Meal Out Meal In                                        |  |
| <ul><li>S Clock Out</li><li>→ Transfer</li></ul>        | <ul><li>♥ Clock Out</li><li>→ Transfer</li></ul>                    |  |
| Last time entry was on 05/15/2024 05:00 PM.             | Last time entry was on 05/16/2024 11:08 AM.<br>Hours on clock: 0.01 |  |

#### 2. <u>Clocking In with Tracking Levels (if applicable)</u>

• Navigate to the Employee Portal and log in. Scroll down to the time clock widget on the Dashboard and click Clock In.

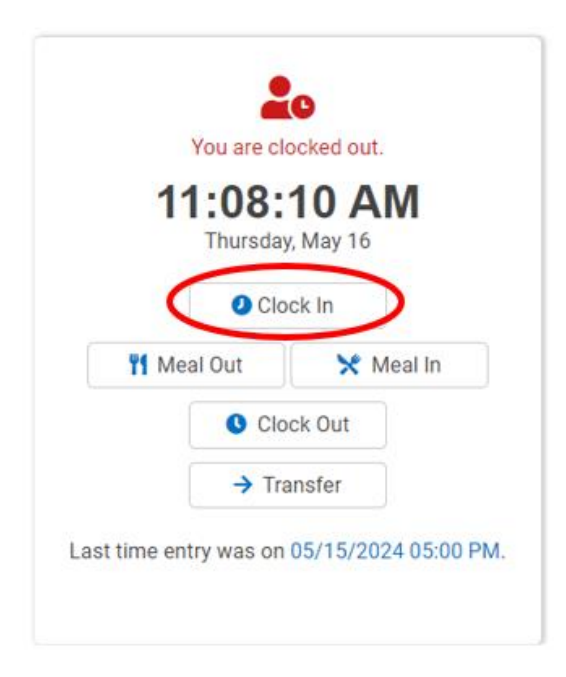

• Select tracking levels required and click Continue.

| Tracking Level                                     |            |
|----------------------------------------------------|------------|
| Please select tracking levels for your punch time. |            |
| Department*                                        |            |
| 1 - Office                                         | ~          |
| Location*                                          |            |
| 200 - Richfield                                    | ~          |
| Notes                                              |            |
|                                                    |            |
|                                                    |            |
| × Cancel                                           | → Continue |

• The icon on the widget will now turn green and state "You are clocked in."

| <b>AM</b>       |
|-----------------|
| 16              |
|                 |
|                 |
| 🗙 Meal In       |
| it              |
| -               |
| 5/2024 11:08 AN |
|                 |

### 3. Leave On Meal

• Select the Meal Out button. The icon will now display as a meal and state "You are on a meal break."

| You are clocked in.<br>11:09:04 AM<br>Thursday, May 16              | You are on a meal break<br>11:10:58 AM<br>Thursday, May 16          |  |
|---------------------------------------------------------------------|---------------------------------------------------------------------|--|
| O Clock in                                                          | O Clock in                                                          |  |
| Meal Out 🔀 Meal In                                                  | 🎦 Meal Out 🛛 🗙 Meal In                                              |  |
| Clock Out                                                           | Clock Out                                                           |  |
| → Transfer                                                          | → Transfer                                                          |  |
| Last time entry was on 05/16/2024 11:08 AM.<br>Hours on clock: 0.01 | Last time entry was on 05/16/2024 11:10 AM.<br>Hours on clock: 0.04 |  |

- 4. Return From Meal
  - Click the Meal In button.

| 1           | 1:10:58 AM<br>Thursday, May 16 |           |
|-------------|--------------------------------|-----------|
| <b>11</b> N | O Clock In                     | $\supset$ |
|             | Clock Out                      |           |
|             | → Transfer                     |           |
| Last time e | ntry was on 05/16/2024 11:     | 10 AM     |
|             | Hours on clock: 0.04           |           |

• Select any tracking levels if applicable and click Continue.

| Tracking Level                                     |            |
|----------------------------------------------------|------------|
| Please select tracking levels for your punch time. |            |
| Department*                                        |            |
| 1 - Office                                         | ~          |
| Location*                                          |            |
| 200 - Richfield                                    | ~          |
| Notes                                              |            |
|                                                    |            |
|                                                    |            |
| × Cancel                                           | → Continue |

• The icon will again turn green and state "You are clocked in."

|                        | o                   |
|------------------------|---------------------|
| You are o              | locked in.          |
| 11.12                  | 13 AM               |
| Thursda                | y, May 16           |
|                        |                     |
| <li>Clo</li>           | ock In              |
| 1 Meal Out             | 🗙 Meal In           |
| O CK                   | ock Out             |
|                        | JUK OUL             |
| → Tr                   | ansfer              |
|                        |                     |
| Last time entry was on | 05/16/2024 11:11 AN |
| Hours on               | clock: 0.05         |

- 5. <u>Changing Tracking Levels(if applicable)</u>
  - Click the Transfer button.

| 11:12:             | 13 AM     |
|--------------------|-----------|
| Thursday           | y, May 16 |
| O Clo              | ock In    |
| <b>11</b> Meal Out | 🗙 Meal In |
| Clo                | ock Out   |
| (→ Tra             | ansfer    |

• Select the required tracking levels, then click Continue.

| Tracking Level                                     |            |
|----------------------------------------------------|------------|
| Please select tracking levels for your punch time. |            |
| Department*                                        |            |
| 2 - Field                                          | ~          |
| Location*                                          |            |
| 100 - Columbus                                     | ~          |
| Notes                                              |            |
|                                                    |            |
|                                                    |            |
| × Cancel                                           | → Continue |

## 6. Clocking Out

• Click the Clock Out button. The icon will now display in red and state "You are clocked out."

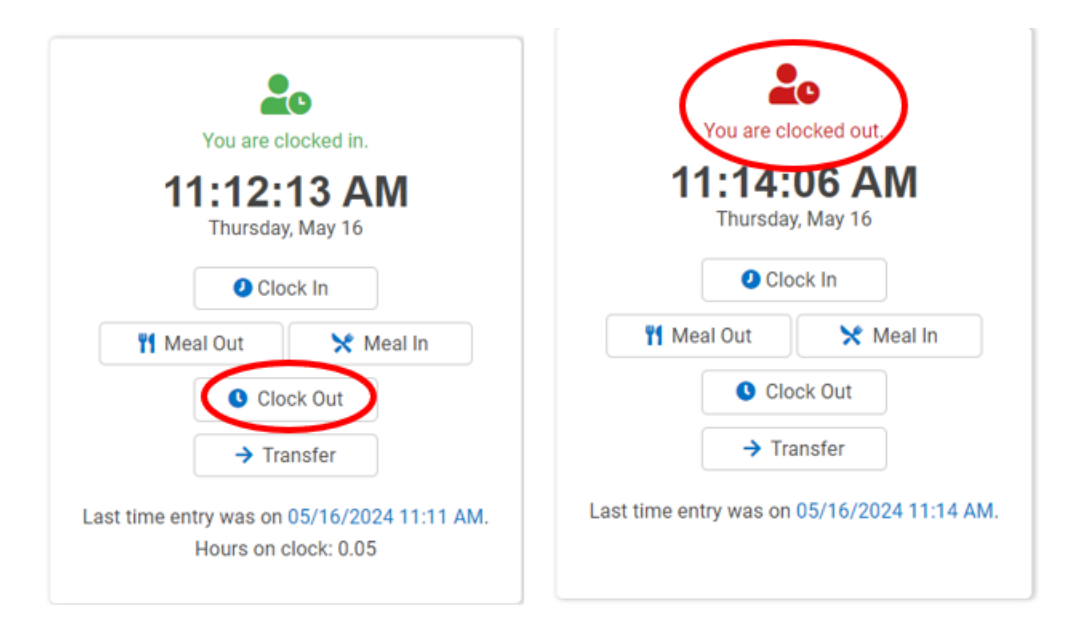

#### 7. Viewing Hours

• Click on the Time & Attendance tab on the left side of the screen, then click on the Time Card tab.

| Q Search 😵                                                                                             | Dashboard DEMO CLIENT                                   |                                                                          |  |  |  |  |  |
|----------------------------------------------------------------------------------------------------|---------------------------------------------------------|--------------------------------------------------------------------------|--|--|--|--|--|
| My Payroll Information  Check History  W2 / 1099s  Documents                                           | GMS News<br>Title                                       | Date                                                                     |  |  |  |  |  |
| <ul> <li>Member Deals</li> <li>Transamerica</li> <li>Teladoc</li> <li>Labor Law Information</li> </ul> | My Profile<br>Welcome Test Davis                        | Quick Links<br>• Documents<br>• Events                                   |  |  |  |  |  |
| Pendella Life Insurance                                                                                | You are clocked out.<br>11:16:19 AM<br>Thursday, May 16 | My Pay Hide Pay<br>May 3, 2024<br>Take Home<br>SX,XXX,XXX<br>SX,XXXX,XXX |  |  |  |  |  |

| Time & Attendance > Time Card |             |            |         |     |     |           |                  |                 |                 |           |               |        |              |           |             |
|-------------------------------|-------------|------------|---------|-----|-----|-----------|------------------|-----------------|-----------------|-----------|---------------|--------|--------------|-----------|-------------|
| Time Clock                    | Time Card   | )          |         |     |     |           |                  |                 |                 |           |               |        |              |           |             |
| 😝 Print                       |             |            |         |     |     | All tim   | es are shown in: | Eastern Standar | rd Time Status: | inalled 0 | urrent Period | < 05/1 | 2/2024 - 05/ | 18/2024 > | Search C    |
| Date                          | Start       | End        | Reg     | 0T1 | OT2 | Other Pay | Other Hours      | Total Hours     | Other Amount    | Unpaid    | Shift Diff    | Units  | EE Notes     | ER Notes  | Daily Notes |
| 05/12/2024 - Sun              |             |            |         |     |     |           |                  |                 |                 |           |               |        |              |           |             |
| 05/13/2024 - Mon              |             |            | 4.5000  |     |     |           |                  | 4.5000          |                 |           |               |        |              |           |             |
|                               | 08:00 AM    | 10:00 AM   | 2.0000  |     |     |           |                  | 2.0000          |                 |           |               |        |              |           |             |
|                               | 10:30 AM 🗙  | 01:00 PM O | 2.5000  |     |     |           |                  | 2.5000          |                 |           |               |        |              |           |             |
| 05/14/2024 - Tue              |             |            | 5.5000  |     |     |           |                  | 5.5000          |                 |           |               |        |              |           |             |
|                               | 08:00 AM    | 01:30 PM O | 5.5000  |     |     |           |                  | 5.5000          |                 |           |               |        |              |           |             |
| 05/15/2024 - Wed              |             |            | 0.1686  |     |     |           |                  | 0.1686          |                 |           |               |        |              |           |             |
|                               | 01:17 PM () | 01:21 PM O | 0.0608  |     |     |           |                  | 0.0608          |                 |           |               |        |              |           |             |
|                               | 01:23 PM () | 01:25 PM   | 0.0358  |     |     |           |                  | 0.0358          |                 |           |               |        |              |           |             |
|                               | 01:28 PM X  | 01:30 PM O | 0.0417  |     |     |           |                  | 0.0417          |                 |           |               |        |              |           |             |
| 05/16/2024 - Thu              | 01:30 PM 0  | 01:32 PM 0 | 0.0303  |     |     |           |                  | 0.0303          |                 |           |               |        |              |           |             |
| 03/10/2024 - Thu              |             |            |         |     |     |           |                  |                 |                 |           |               |        |              |           |             |
| 05/17/2024 - Fri              |             |            |         |     |     |           |                  |                 |                 |           |               |        |              |           |             |
| 05/18/2024 - Sat              |             |            |         |     |     |           |                  |                 |                 |           |               |        |              |           |             |
| Totals                        |             |            | 10.1686 |     |     |           |                  | 10.1686         |                 |           |               |        |              |           |             |

# 8. <u>Viewing Schedules(if applicable)</u>

• Click the Shift Scheduler tab on the left side of the screen to view your schedule.

|   |               |                   |                 |                                |                              | G ▼   Select Language          | EXITED 🐔 🔞                     | ✓ III 98 9998 Demo 0           | lient 🗸 🔒 Tmoore11 v |
|---|---------------|-------------------|-----------------|--------------------------------|------------------------------|--------------------------------|--------------------------------|--------------------------------|----------------------|
|   | Q Search      | Manage > Shift Sc | heduler         |                                |                              |                                |                                |                                |                      |
| 4 | Home          | May 2024 -        |                 |                                | [                            | PRINT                          | ne Zone 👻                      | Week                           | < TODAY >            |
|   | My Payroll    |                   | 19 Sun May 2024 | 20 Mon May 2024                | 21 Tue May 2024              | 22 Wed May 2024                | 23 Thu May 2024                | 24 Fri May 2024                | 25 Sat May 2024      |
|   | Information   |                   |                 | 4109                           | 4109                         | <b>₩</b> 1 <b>0</b> 9          | 4 1 <b>O</b> 9                 | 4109                           |                      |
|   | Check History | 15-Bottom, Red T  |                 | 8a-5p<br>8:00 AM - 5:00 PM EST | 8a-5p<br>8:00 AM - 5:00 PM E | 8a-5p<br>8:00 AM - 5:00 PM EST | 8a-5p<br>8:00 AM - 5:00 PM EST | 8a-5p<br>8:00 AM - 5:00 PM EST |                      |
|   | Year To Date  |                   |                 |                                |                              |                                |                                |                                |                      |
|   | W2 / 1099s    |                   |                 |                                |                              |                                |                                |                                |                      |